## HOW TO APPLY FOR EXTERNAL WORK ON SS

- 1. PLEASE NAVIGATE TO PEOPLESOFT HR, MAIN MENU, SELF SERVICE UP, EMPLOYEES WORKCENTRE, OUTSIDE WORK APPLICATION
- 2. Complete the online form, start date, end date, company name, nature of outside work, scope, hours, work description
- 3. You can select if applicable, previous Outside Work Approved and will use be made of University equipment or services.
- 4. Click the apply button

| Favorites   Main Menu > Self Service - UP > Employees workcentre > Outside Work Application                                                                                                    |                                                                                                    |  |
|----------------------------------------------------------------------------------------------------|----------------------------------------------------------------------------------------------------|--|
| Employees WorkCentre                                                                                                    | External work application                                                                                                    |  |
| Navigations Remuneration Maintenance                                                                                                    | Request for approval of external work                                                                                                    |  |
| Navigation for Employees       Image: Constraint of the second second sec | IMPORTANT PROVISIONS OF THE REGULATION ON EXTERNAL WORK  Outside work constitutes any activity which a member of staff performs outside of their university duties and in addition to a working week, with of without remumeration. Outside work must not impair the personnel member's ability to execute university work effectively and A staff member may not advertise in the University's name the external work done in a private capacity. A staff member may not do outside work in the name of the University of Preforia or a department or division, or create the impression that it will be done in the name of the University and must indemnify the University with an official Indemnity of possible negligence by the personnel member in the execution of outside work. Permission to do outside work can be revoked summarily at any time if it appears that such outside work hinders personnel members in the execution of their university duties or damages the university.  External Work Start Date  * End Date  * Nature of outside work * Scope  * Nature of outside work * Scope  * Work Description |  |

5. You will see your application form is routed to your line manager for approval.

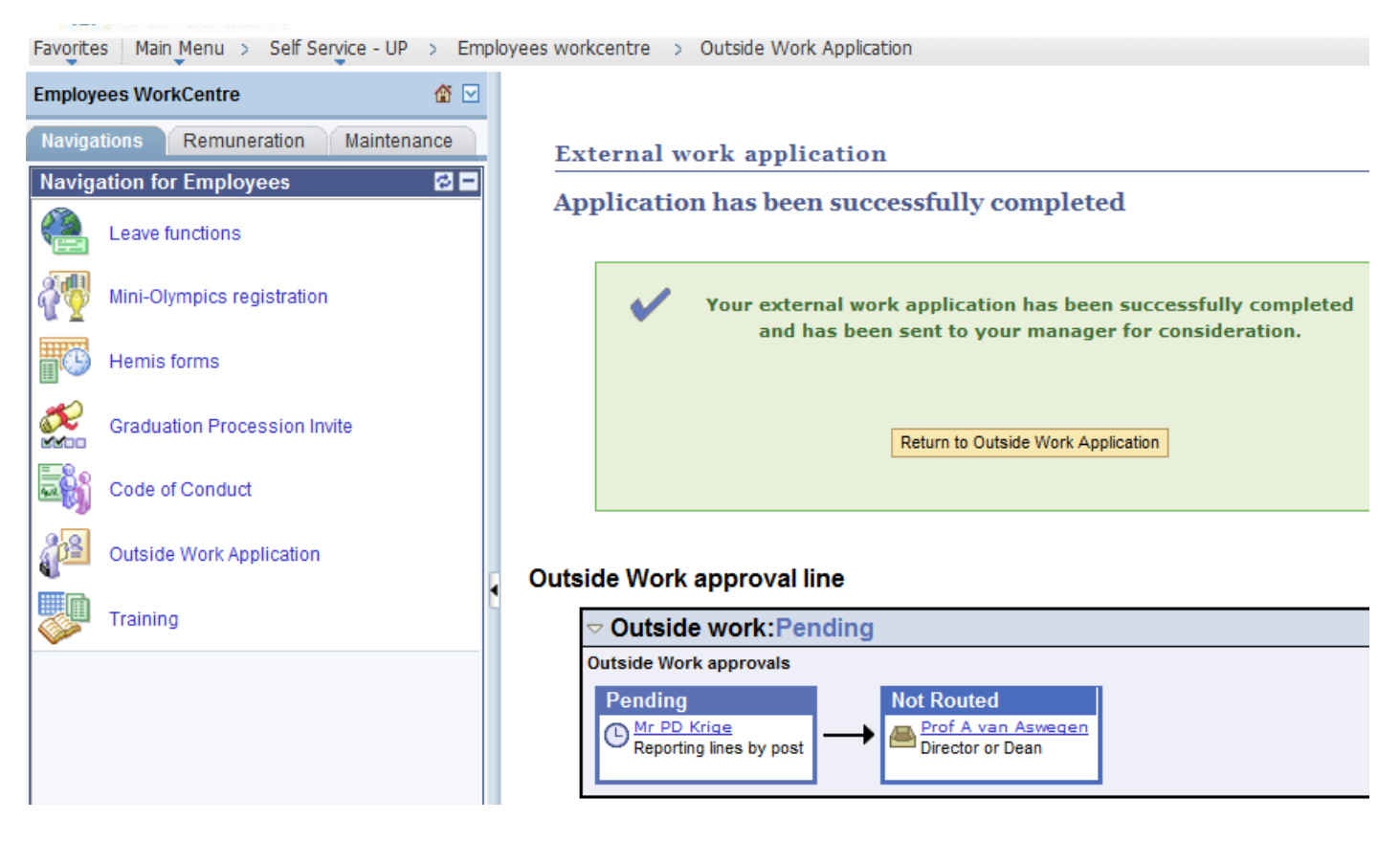

6. You can also view all your previous external work applications by clicking on the button "List of External work submitted"

Favorites Main Menu > Self Service - UP > Employees workcentre > Outside Work Application

| Employees WorkCentre 🏾 🖀 🖂           |                                                                                                    |
|--------------------------------------|----------------------------------------------------------------------------------------------------|
| Navigations Remuneration Maintenance | External work application                                                                                                    |
| Navigation for Employees             | Request for approval of external work                                                                                                    |
| Leave functions                      | IMPORTANT PROVISIONS OF THE REGULATION ON EXTERNAL WORK                                                                                                    |
| Mini-Olympics registration           | <ul> <li>Outside work constitutes any activity which a member of staff performs outside of their university duties and in addition to a working week, with of without remuneration.</li> </ul>                                                                                   |
| Hemis forms                          | <ul> <li>A staff member may undertake outside work only with written permission.</li> <li>Outside work must not impair the personnel member's ability to execute university work effectively and</li> </ul>                                                                      |
| Graduation Procession Invite         | <ul> <li>A staff member may not advertise in the University's name the external work done in a private capacity.</li> <li>A staff member may not do outside work in the name of the University of Pretoria or a department or division, or create the impression that</li> </ul> |
| Code of Conduct                      | it will be done in the name of the University and must indemnify the University with an official indemnity of possible negligence by the<br>personnel member in the execution of outside work.                                                                                   |
| Outside Work Application             | Permission to do outside work can be revoked summarily at any time if it appears that such outside work hinders personnel members in the execution of their university duties or damages the university.                                                                         |
| Training                             | External Work                                                                                                    |
|                                      | Start Date Duration of outside work List Of External Work Submitted                                                                                                    |
|                                      | *End Date                                                                                                    |
|                                      | Company Name U require a for Working Gay's vacation leave must be taken.                                                                                                    |
|                                      | *Scope  (Time-wise, eg. hours per day/week/month/year etc.)                                                                                                    |
|                                      | *Hours                                                                                                    |
|                                      | *Work Description                                                                                                    |

## HOW TO APPROVE APPLICATION FOR EXTERNAL WORK

- 1. Navigate to PeopleSoft HR, Main Menu, Self Service UP, Managers WorkCentre, outstanding approvals
- 2. Approve conditionally or Yes Approve, No -Return

Favorites | Main Menu > Self Service - UP > Managers workcentre > Outside Work Approval

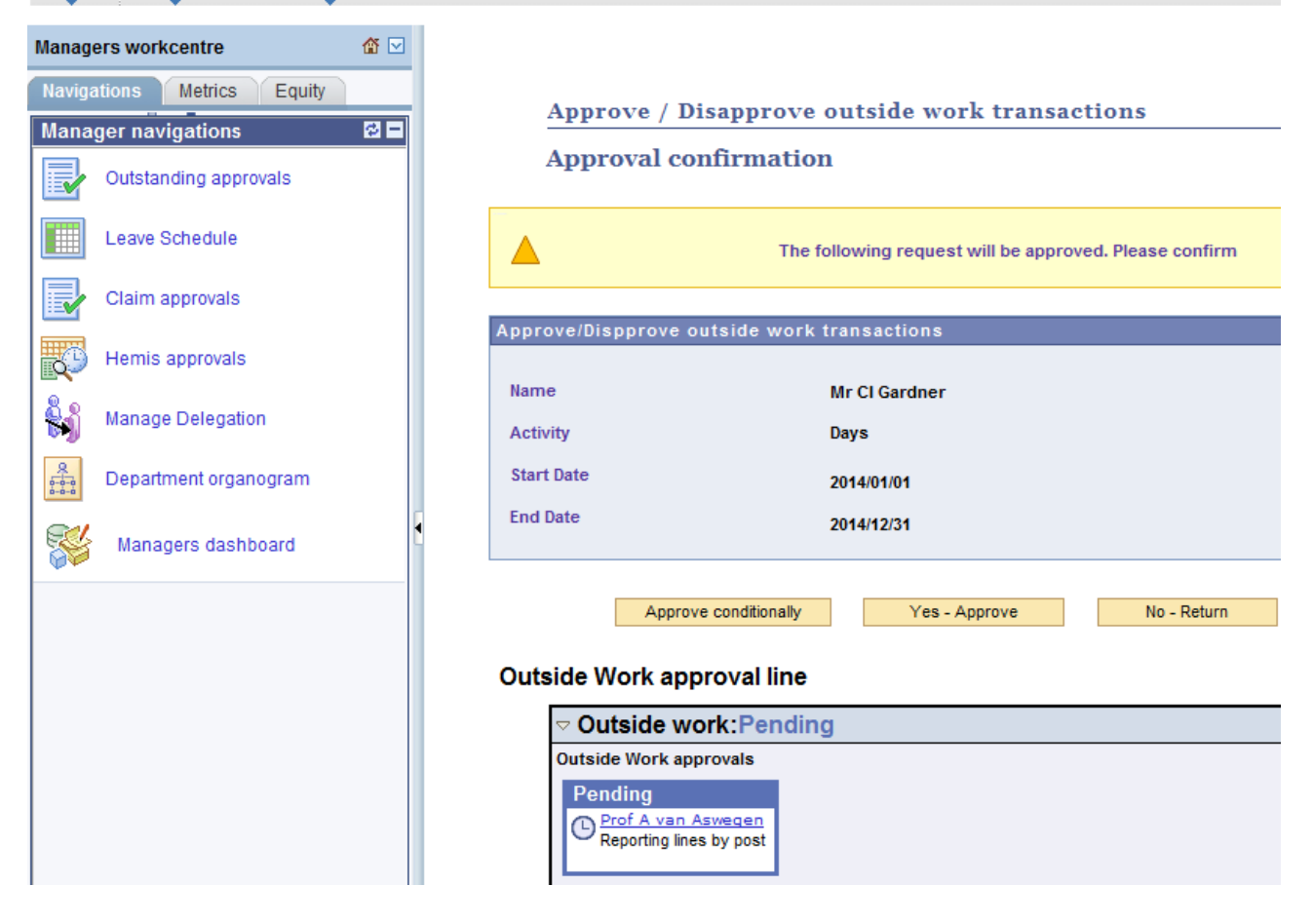